# Супермаг Плюс XML импорт

#### ВНИМАНИЕ!

В данной статье приведены только некоторые особенности и настройки, необходимые для корректной работы конвертера Импорт XML. Ознакомиться с подробным описанием структуры файлов импорта можно ЗДЕСЬ.

- Правила обработки информации сервером УКМ 4
- Настройка интерфейса сервера УКМ 4 для приема данных из внешней системы
- Требования к загрузке налоговых ставок

#### Правила обработки информации сервером УКМ 4

- Файлы обрабатываются сервером УКМ 4 в определенном порядке. При этом, для каждого типа информации (тега) УКМ 4 ищет файл полной выгрузки с наибольшим номером, загружает его, а также все последующие файлы этого же типа с инкрементной выгрузкой (этого же типа) и не загружает все файлы до загруженного файла.
- Если при обработке файла возникли ошибки любого типа (как связанные с доступом к файлу, так и с его содержанием), то работа конвертера останавливается, он переходит в режим периодического рестарта. При каждом старте конвертер начинает обработку каталога заново. В этом случае предполагается, что проблема будет исправлена с помощью ручной полной выгрузки из внешней системы. Файлы, при обработке которых возникли ошибки, остаются в каталоге обмена, и УКМ 4 дописывает к их имени [error]. Например: Classif\_[1]\_[F]\_[error]. При рестарте конвертера файлы по-прежнему участвует в обработке информации по общим правилам, но отметка [error] остается у файла навсегда, в том числе и при переносе в подкаталог Archive. При этом, файл может быть успешно обработан (load) или может быть пропущен (ignor).
- Полные выгрузки внешняя система делает либо по расписанию, либо при ручной выгрузке. «Загруженность» предыдущих порций информации внешняя система не проверяет.

## Настройка интерфейса сервера УКМ 4 для приема данных из внешней системы

Перед настройкой сервера УКМ 4 убедитесь, что в настройках внешней системы указаны следующие параметры:

- каталог, куда внешняя система выгружает информацию;
- выгружать или не выгружать продавцов и отделы (если не выгружать отделы, то справочник отделов и привязка товаров к отделам не будут выгружены).

Чтобы подключить конвертер Супермаг Плюс XML импорт, перейдите в раздел веб-интерфейса Настройка сервера и оборудования – Конвертеры. В открывшемся окне нажмите кнопку +Добавить. Далее выберите из списка конвертер и нажмите +Создать:

#### Выберите тип конвертера

| Koupoptop          | VICEA A                                |       |
|--------------------|----------------------------------------|-------|
| конвертер          | J KIM 4                                |       |
|                    | Выгрузка использования дисконтных карт |       |
|                    | Выгрузка проводок по счетам            |       |
|                    | Выгрузка справочника покупателей       |       |
|                    | Стандартный импорт 3                   |       |
|                    | Стандартный импорт 4                   |       |
|                    | Стандартный экспорт 3                  |       |
|                    | Стандартный экспорт 4                  |       |
|                    | Gestory                                |       |
|                    | Gestory NCR экспорт инвентаризации     |       |
|                    | Manzana DS                             |       |
|                    | Выгрузка регистраций анкет Manzana DS  |       |
|                    | Супермаг                               |       |
|                    | Online Report экспорт                  |       |
|                    | Супермаг 2.5М импорт                   |       |
|                    | Супермаг 2.5М экспорт по смене         |       |
|                    | Супермаг 2.5М экспорт по чекам         |       |
|                    | Супермаг 2000 CSV импорт               |       |
|                    | Супермаг Плюс CSV импорт               |       |
|                    | Супермаг Плюс XML импорт               |       |
| •                  | Супермаг Плюс XML экспорт              |       |
| ,                  | YKM 2 CVS                              |       |
|                    | Стандартный 2 CSV импорт               |       |
|                    | Стандартный 2 CSV экспорт по смене     |       |
|                    | Стандартный 2 CSV экспорт по чекам     |       |
|                    | YKM 2 DB                               |       |
|                    | Стандартный 2 DB импорт                |       |
|                    | Стандартный 2 DB экспорт по смене      | _     |
|                    | Стандартний 2 DR акспорт по нокам      | · · · |
| ¥.                 |                                        |       |
|                    |                                        |       |
| • Создать 🖉 Отмена |                                        |       |
|                    |                                        |       |
|                    |                                        |       |
|                    |                                        |       |

После создания конвертера откроется окно его настройки:

×

Создать конвертер ' Супермаг Плюс XML импорт '

| Название *                         | Супермаг Плюс XML импорт                |
|------------------------------------|-----------------------------------------|
| Запускается                        | 🖲 На сервере                            |
|                                    | 🔍 На терминалах                         |
| Каталог для загрузки данных *      |                                         |
|                                    | Архивировать файлы после загрузки       |
| Роль, которая назначается кассирам | Не загружать кассиров 🔻                 |
| Магазины                           | Добавить магазины                       |
| Рекламная акция                    | 🔍 Рекламная акция 1                     |
|                                    | • Не загружать скидки                   |
|                                    | 🗏 Формировать налоговые ставки по ФЗ РФ |
| < Сохранить 💿 Отменить             | ?                                       |

Название – в поле указывается название конвертера (по умолчанию, присваивается значение типа добавляемого конвертера).

Запускается – указывается служба, через которую будет осуществляться обмен данными (при условии, что пользователь имеет право доступа к ресурсам). Существуют следующие варианты значений:

x

На сервере – обмен будет осуществляться через серверную часть УКМ 4.

На терминалах – обмен будет осуществляться через клиентскую (терминальную) часть УКМ 4.

Каталог для загрузки данных – в поле указывается путь до каталога, куда внешняя система помещает файлы выгрузки данных.

Архивировать файлы после загрузки – если включить данный флаг, то файлы выгрузки, после обработки конвертером, будут сохранены в виде архива в каталоге обмена данными.

Роль, которая назначается кассирам – указывается одна из ролей кассового персонала. Загружаемые записи о кассирах будут привязаны к этой роли. Пароли при загрузке зашифрованы.

Магазины – для выбора магазинов, в которых будет действовать конвертер, кликните по ссылке Добавить магазины.

Рекламная акция – устаревший функционал; в поле необходимо указать значение Не загружать скидки.

Формировать налоговые ставки по ФЗ РФ - загрузка налоговых ставок.

### Требования к загрузке налоговых ставок

Для работы алгоритма автоматического выбора индекса ставки для ККТ, при передаче данных о налогах через конвертеры УКМ 4 требуется указание формулы налоговой ставки НДС в заданном виде.

#### Список ставок НДС, ожидаемых конвертерами УКМ 4:

| N₽ | Рекомендуемое значение ставки до 01.01.2019 | Рекомендуемое значение ставки после 01.01.2019 | Допустимые варианты значений | Описание         |
|----|---------------------------------------------|------------------------------------------------|------------------------------|------------------|
| 1  | 18%                                         | 20%                                            | 18.00%, 20.00%               | НДС 18%/ НДС 20% |

| 2 | 10%           | 10%           | 10.00% | НДС 10%                 |
|---|---------------|---------------|--------|-------------------------|
| 3 | 0%            | 0%            | 0.00%  | НДС 0%                  |
| 4 | Не облагается | Не облагается |        | Без НДС                 |
| 5 | 18/118%       | 20/120%       |        | НДС 18/118 / НДС 20/120 |
| 6 | 10/110%       | 10/110%       |        | НДС 10/110              |

1. В случае, если формулы ставок отличаются от рекомендуемых, то товары могут быть добавлены в чек с некорректной ставкой налога.

Примечание. Для ставок НДС 10%, 18%, 20% допустима форма передачи процента ставки: "ХХ%" и "ХХ.00%", например, 10.00% является допустимым значением ставки при передаче через конвертер.

2. Регистр для значения ставки Не облагается при передаче данных конвертеру можно указывать любой.

3. Ставка Не облагается может отсутствовать в справочнике налогов в нескольких случаях (это не вызовет проблем в работе кассовой системы):

- При использовании опции Формировать налоговые ставки автоматически, в соответствии с ФЗ РФ для заказчиков с неосновной системой налогообложения в чек всегда будет добавляться корректная ставка Не облагается независимо от того, как заданы параметры ставки для списка карточек товаров для импорта.
- Ставка Не облагается будет автоматически использоваться УКМ 4 при пустом справочнике налогов для добавления товаров в чек. Актуально для пользователей с неосновной системой налогообложения, которые не выгружают налоги в УКМ 4 с любыми конвертерами.
- Ставка Не облагается будет использоваться УКМ 4 для объектов пользователя с неосновной системой налогообложения во всех случаях: даже если эта ставка не загружена в справочник налогов УКМ 4, не выбрана для товаров, и справочник налогов не пуст. Актуально для пользователей, которые в одной системе УКМ 4 поддерживают работу как магазинов с основной системой налогообложения, так и магазинов с любой неосновной системой налогообложения (например, ЕНДВ).